# ヘルスコネクトとKENPOSアプリの連携方法

#### ■設定手順

- 【1】 ヘルスコネクトのインストール(インストール済みの方は【2】 へ)
- 【2】 Google Fitとヘルスコネクトの連携
- 【3】KENPOSアプリとヘルスコネクトの連携

# 【1】 ヘルスコネクトのインストール

Playストアで「ヘルスコネクト」を検索し、「インストール」をタップする。 インストール完了またはインストール済みの場合は「開く」が表示される。 ※ヘルスコネクトのページはこちら

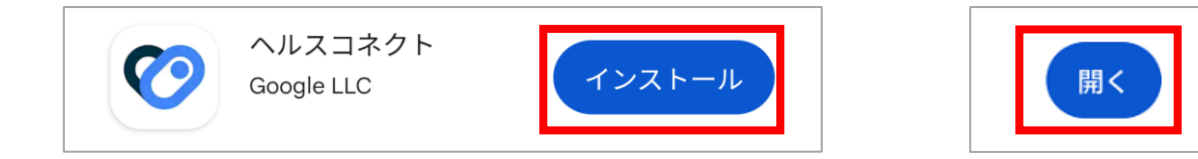

# 【2】Google Fitとヘルスコネクトの連携

①Google Fitを開く。

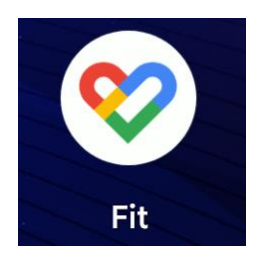

②home画面右下の「プロフィール」をタップする。

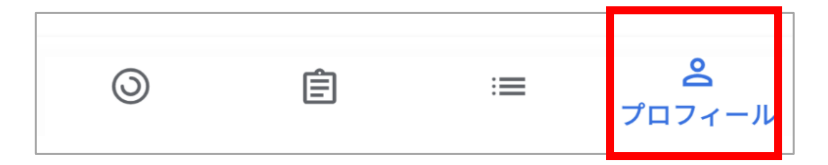

③プロフィール画面右上の設定アイコンをタップする。

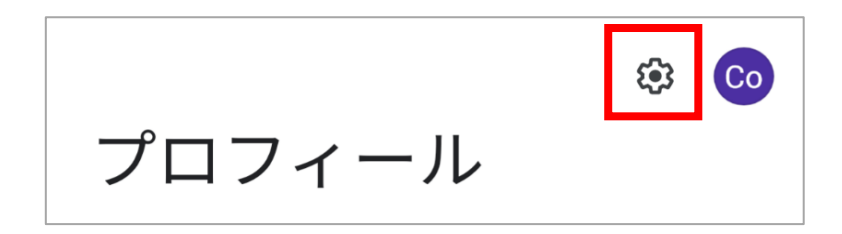

④設定画面の「Fitとヘルスコネクトを同期する」をONにする。

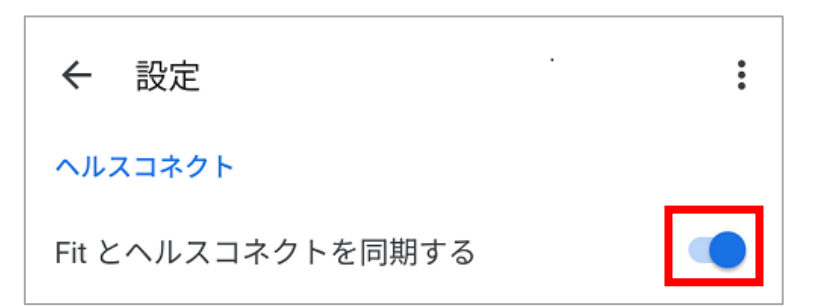

#### ⑤確認画面右下の設定をタップする。

| ♥<br>Fit とヘルスコネクトを同期する                                                                                                    | <b>©</b>                                                                                                    |
|----------------------------------------------------------------------------------------------------|----------------------------------------------------------------------------------------------------|
| A 「                                                                                                    | <ul> <li>Fit にヘルスコネクトへのア<br/>クセスを許可しますか?</li> <li>         ごのアプリにヘルスコネクトでの読み取りまたは書き込みを許可するデータを選択します         読み取りアクセス権を付与すると、このアプ         ジリは新規データと過去 30 日間のデータを読み取れるようになります         Fit でのデータの取り扱いについて、デベロ         ・パーのプライバシーポリシーでご確認ください         </li> </ul> |
| できるようになりました。<br>他のアプリやデバイスから Fit にデータを追加したり、<br>Fit のデータを他のアプリやデバイスと共有したりできま<br>す。                                                                               | すべて許可                                                                                                    |
| 仕組み<br>ヘルスコネクトを設定するときに、Fit が読み取れるデー<br>タや書き込めるデータをユーザーが選択できます。<br>ヘルスコネクトからの読み取りを許可した種類のデータ<br>は、他の Fit データとともに Google アカウントに保存さ<br>れます。Fit ではこのデータを使用して、フィットネスや | 「Fit」に読み取りを許可する<br><b>ร</b> エクササイズ<br><b>、</b><br><b>、</b> 体力                                                                                                    |
| 後で 設定                                                                                                    | 許可しない                                                                                                    |

⑦画面下部の「完了」をタップする。これでGoogle Fitとヘルスコネクトの連携完了です。

⑥「すべて許可」をタップする。

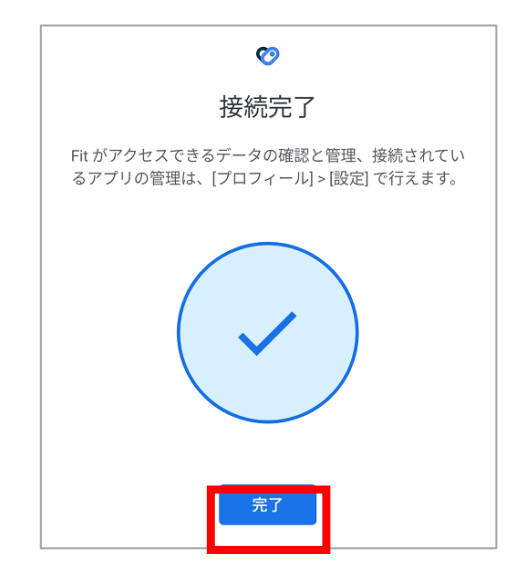

# 【3】KENPOSアプリとヘルスコネクトの連携

①home画面左上の設定アイコンをタップする。

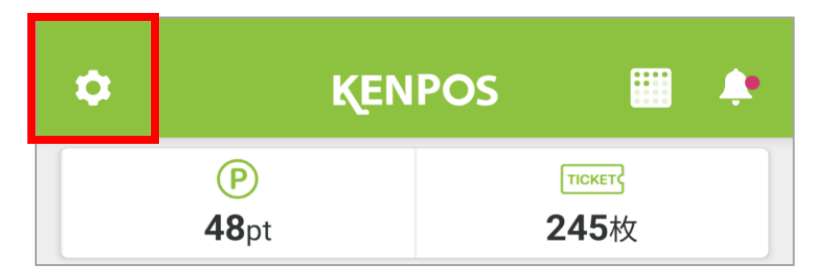

②設定画面の「目標・データ取得設定」をタップする。

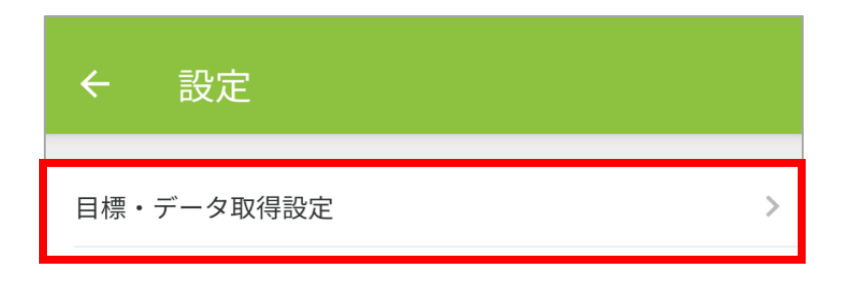

③目標・データ取得設定画面をスクロールし、

デバイス選択で「ヘルスコネクト」を選択して「更新」をタップする。

| 21.6 身長: 164.0                                                      | cm  |                                            |
|---------------------------------------------------------------------|-----|--------------------------------------------|
| *目標BMIは、目標体重と身長を入力すると自動で算出され<br>す。<br>目標体脂肪率                        | ıŧ  | 歩数・体重等のデータを取得するアプリケーションまたは<br>イスを選択してください。 |
| 20.0                                                                | %   |                                            |
| 目標腹囲                                                                |     | ヘルスコネクト                                    |
| 75.0                                                                |     | Google Fit                                 |
|                                                                     | ナデバ |                                            |
| 歩数・体重等のデータを取得するアプリケーションまた(<br>イスを選択してください。                          |     |                                            |
| 歩数・体重等のデータを取得するアプリケーションまた(<br>イスを選択してください。<br>ヘルスコネクト               |     | Fitbit                                     |
| 歩数・体重等のデータを取得するアプリケーションまたの<br>イスを選択してください。<br>へルスコネクト<br>Google Fit |     | Fitbit     くは選択しない                         |
| 歩数・体重等のデータを取得するアプリケーションまたの<br>イスを選択してください。                          |     | <ul><li>Fitbit</li><li>今は選択しない</li></ul>   |
| 歩数・体重等のデータを取得するアプリケーションまた(<br>イスを選択してください。                          |     | <ul><li>Fitbit</li><li>今は選択しない</li></ul>   |

④ 「すべて許可」をタップする。これでヘルスコネクトとKENPOSアプリの連携完了です。

| <b>(7)</b> |                                                                                                 |                  |  |  |  |
|------------|-------------------------------------------------------------------------------------------------|------------------|--|--|--|
|            | KENPOS にヘルスコネクト<br>へのアクセスを許可します<br>か?                                                           |                  |  |  |  |
|            | このアプリにヘルスコネクトで<br>たは書き込みを許可するデータ                                                                | の読み取りま<br>を選択します |  |  |  |
| Ð          | 読み取りアクセス権を付与すると、このアプ<br>リは新規データと過去 30 日間のデータを読<br>み取れるようになります                                   |                  |  |  |  |
| 1          | <ul> <li>KENPOS でのデータの取り扱いについて、デ</li> <li>ベロッパーの<u>プライバシー ポリシー</u>でご確</li> <li>認ください</li> </ul> |                  |  |  |  |
|            | すべて許可                                                                                           |                  |  |  |  |
| ſĸ         | 「KENPOS」に読み取りを許可する                                                                              |                  |  |  |  |
|            | 体脂肪                                                                                             |                  |  |  |  |
| (許         | ジーー 可しない                                                                                        | 許可               |  |  |  |

#### ⑤KENPOSアプリに歩数が表示されることを確認してください。

| •                                               | KENI                           | POS                                                 |                       | ٠                                         |  |  |
|-------------------------------------------------|--------------------------------|-----------------------------------------------------|-----------------------|-------------------------------------------|--|--|
| (P)<br>48pt                                     |                                | TTCKET<br>245枚                                      |                       |                                           |  |  |
|                                                 | EU2<br>ACO2<br>Mat 2,500 RMC 7 | <b>キン</b><br><b>トクス月</b><br>かットプレゼント!<br>±)~2.28(重) | 每月50<br>22<br>KENPOS7 | NOC 50 15<br>KENPOSチウ<br>(日子)<br>ジェを足動してチ |  |  |
| 2月7日(金)<br>555歩<br>日禄 20,000歩<br>日標まであと 19,945歩 |                                |                                                     |                       |                                           |  |  |
|                                                 |                                |                                                     | 山 グラフを                | を見る                                       |  |  |
| 今週214位↘/                                        | ~556人                          |                                                     | ₩ もっと                 | ≤見る                                       |  |  |
| (2) 健診結果を                                       | :見る                            |                                                     |                       |                                           |  |  |
| KENPOSサ                                         | イトヘ                            |                                                     |                       |                                           |  |  |
| <b>企</b><br>ホーム                                 | Q)<br>217                      | 記録                                                  | <u>こ</u><br>読み        | <u>、</u> 取り                               |  |  |